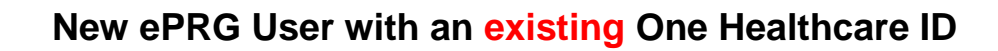

Select New Account Registration.

You will be prompted to enter your Tax ID Number (TIN) for your new account. Once entered, select **Validate**.

You will be asked if you have a One Healthcare ID. Click **YES.** (Note: if you do not have a One Healthcare ID, go to "<u>New ePRG User</u> without an existing One Healthcare ID")

Sign In to your One Healthcare ID account.

You may need to select **I Agree** to grant permission to share your account information with ePRG if you have not done so in the past.

You may need to verify your identity, if you have not done so recently.

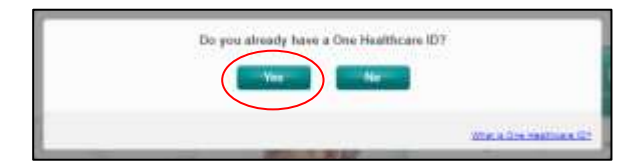

| Die Heathcare II) er setal address                                                                                                    | 1                                                                                                    | Additional options:                                                                                                    |
|----------------------------------------------------------------------------------------------------|----------------------------------------------------------------------------------------------------|----------------------------------------------------------------------------------------------------|
|                                                                                                    |                                                                                                    | Down Die Humburs II<br>Bernge von Die Humburs<br>II<br>Wiel is Die Haaffrank II                                                                                                    |
| . North                                                                                                    |                                                                                                    |                                                                                                    |
| Teger Des Haathuses (C) Parget Passaunt                                                                                                    |                                                                                                    |                                                                                                    |
|                                                                                                    |                                                                                                    |                                                                                                    |
| Share My One Healthca                                                                                                    | ire ID                                                                                                    |                                                                                                    |
| Using one-One-Healthoare (D to sign in to elect<br>Retrans Provider Resource Category open you<br>with one process (Resource)                                                                                                    | roric Provider I<br>or One Headline                                                                                                    | Reports Gateway maans that<br>in C account information to<br>point Reports Toleras                                                                                                    |
| One Headhoans (D     Name     Enal antinese                                                                                                    |                                                                                                    |                                                                                                    |
| ly mining I Agree.                                                                                                    |                                                                                                    |                                                                                                    |
|                                                                                                    |                                                                                                    |                                                                                                    |
| <ul> <li>Tau give One Headmann ID permission Io<br/>Projetter Resources Geletery.</li> <li>Vise attraveleting the provide account others<br/>Resource Datestay and it is activate to the<br/>petity and.</li> <li>Tau automatelys that the decision Provid<br/>offerent from the Driv Headheast ED provide</li> </ul>                                                                                                    | aharis yosar addi<br>addini is balang g<br>diashayaig Phase<br>lan Ransaurus ()<br>y goldag                                                                                                    | and phenoten with electronic<br>multiple in electronic Provide<br>les Resources Defining privacy<br>electry privacy policy may be                                                                                                    |
| The private Research on the permission is<br>Pryntain Research Generaly:     You antimetering that prove Ansance of determines<br>Research Generalized and the studied is the<br>principal of the file determines Provide<br>different films the Dra Restfrage Draves<br>(Liggers)     Liggers                                                                                                    | ahare your and<br>where is being p<br>declaration Provi<br>ter Recourse ()<br>y gellig                                                                                                    | und priormation with adactions<br>model to electronic Provide<br>the Recourse Defense privacy<br>device privacy pullig may be                                                                                                    |
| The pro One Headman & Querrisian's Is<br>Physics Research Generative<br>National Sciences (Science), and the first<br>Research & Generative and a science in the<br>The Antonese Science (Science), and the<br>The Antonese Science (Science), and the<br>Science Science (Science), and the<br>Science Science (Science), and the<br>Science Science (Science), and the<br>Science Science (Science), and the<br>Science Science (Science), and the<br>Science Science Science (Science), and the<br>Science Science (Science), and the<br>Science Science | uhana yosu akto<br>astan ia berng th<br>discharase fran<br>ter Resource ()<br>y politip                                                                                                    | und information with skentrum<br>model to electronic Provide<br>Technical Definition Provide<br>the Neuropean Strengt princip<br>alterney princip policy may be                                                                                                    |
| The pay One machines of particular to<br>Payline Reserve Generaly:     You introducing the payline Associations<br>the softwardings and a solution to the<br>the softwardings of the fact descrete Payline<br>The softwardings of the fact descrete Payline<br>The softwardings of the fact descrete Payline<br>The softwardings of the fact descrete Payline<br>The softwardings of the fact descrete Payline<br>The softward descrete Payline<br>Sign In: Versity Your Identify                                                                                                    | ahara yoo acti<br>attara ta tarang p<br>attara ta tarang p<br>attara tarang tarang<br>tarang tarang tarang<br>tarang tarang tarang<br>tarang tarang tarang<br>tarang tarang tarang<br>tarang tarang tarang<br>tarang tarang tarang<br>tarang tarang tarang<br>tarang tarang tarang tarang<br>tarang tarang tarang tarang<br>tarang tarang tarang tarang<br>tarang tarang tarang tarang<br>tarang tarang tarang tarang<br>tarang tarang tarang tarang<br>tarang tarang tarang tarang<br>tarang tarang tarang tarang tarang tarang<br>tarang tarang tarang tarang tarang tarang<br>tarang tarang tarang tarang tarang tarang tarang tarang tarang tarang<br>tarang tarang tarang tarang tarang tarang tarang tarang tarang tarang tarang tarang tarang tarang tarang tarang<br>tarang tarang tarang tarang tarang tarang tarang tarang tarang tarang tarang tarang tarang tarang tarang tarang<br>tarang tarang taran                                                                                                    | und Antonion with skenturin<br>monad to discharme Provide<br>Tax Resource Dataset provide<br>an Resource provide provide<br>alternaty provide policy may be                                                                                                    |
| The pay One machines of particular to<br>Physics Research Galaxys,     You introducing the pay of an adjustment of the<br>physics Research Galaxys,     The set of the set of the set of the set of the<br>physics of the set of the set of the set of the set of the<br>physics of the set of the set of the set of the set of the<br>physics of the set of the set of the set of the set of the<br>physics of the set of the set of the set of the set of the<br>physics of the set of the set of the set of the set of the<br>physics of the set of the set of the set of the set of the<br>physics of the set of the set of the set of the set of the<br>physics of the set of the set of the set of the set of the<br>physics of the set of the set of the set of the set of the<br>physics of the set of the set of the set of the set of the<br>physics of the set of the set of the set of the set of the<br>physics of the set of the set of the set of the set of the<br>physics of the set of the set of the set of the set of the set of the<br>physics of the set of the set of the set of the set of the set of the<br>physics of the set of the set of the set of the set of the set of the<br>physics of the set of the set                                                                                                    | uhank yosa atta<br>attan is barag p<br>alattanat Prant<br>an Ratsanan ()<br>y polity                                                                                                    | ant prioritation with plantamin<br>model of a determine. Provide<br>Research determine privacy<br>densety privacy paths may be                                                                                                    |
| The part One Treatment of Carentation Is.     The intermediate flag frag part of Carentation Is.     The intermediate frag frag part of Carentation Is.     The intermediate frag frag part of Carentation IS.     The intermediate frag frag part of Carentation IS.     The intermediate frag frag part of Carentation IS.     Sign Int.: Vertify Your Identify      The part of Carentation IS.     The intermediate frag frag part of Carentation IS.     The intermediate frag frag part of Carentation IS.     The part of Carentation IS.     The intermediate frag frag part of Carentation IS.     The intermediate frag frag part of Carentation IS.     The intermediate frag part of Carentation IS.     The intermediate frag part of Carentation IS.     The intermediate frag part of Carentation IS.     The intermediate frag part of Carentation IS.     The intermediate frag part of Carentation IS.     The intermediate frag part of Carentation IS.     The intermediate frag part of Carentation IS.     The intermediate frag part of Carentation IS.     The intermediate frag part of Carentation IS.     The intermediate frag part of Carentation IS.                                                                                                    | ahara yasa akto<br>akto is barg p<br>aktobesis Pran<br>ar Researce (<br>y yellip)<br>ata assats<br>(<br>)                                                                                                    | und procession with plant with<br>monthly do a strategies of the plant<br>monthly do a strategies of the plant<br>decays process publics may be<br>decays process publics                                                                                                    |
| Song Constraining the pro-<br>sense of the second constraints in the<br>provide management of the second constraints in the<br>second constraints of the second constraints in the<br>second constraints of the second constraints in the<br>second constraints of the second constraints of the<br>second constraints of the second constraints of<br>second constraints of the second constraints of<br>second constraints of the second constraints of<br>second constraints of the second constraints of<br>second constraints of the second constraints of<br>second constraints of the second constraints of<br>second constraints of the second constraints of<br>second constraints of the second constraints of<br>second constraints of the second constraints of<br>second constraints of the second constraints of<br>second constraints of the second constraints of<br>second constraints of the second constraints<br>second constraints of<br>second constraints of<br>second constraints                                                                                        | arbank yokat aktis<br>aktis in kenng yokatis<br>aktis in kenng yokatis<br>aktis aktis<br>aktis aktis<br>yokatis<br>aktis<br>aktis | and priorities with plantants<br>manufact on determinent. Provide<br>manufactor of a determinent provide<br>enterminent plantant provide<br>enterminent plantant plantant<br>enterminent plantant<br>enterminent<br>enterminent<br>enterminent<br>ente |

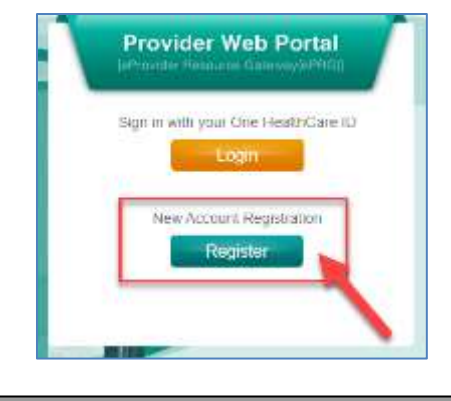

Please enter the Tax ID Number (TIN) for your new at

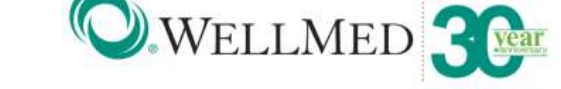

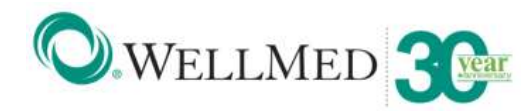

You will be redirected to the ePRG Registration page, review the **HIPAA Privacy Statement** and select **Agree**.

Click **Verify TIN** and select a provider, continue to complete all fields and **Submit**.

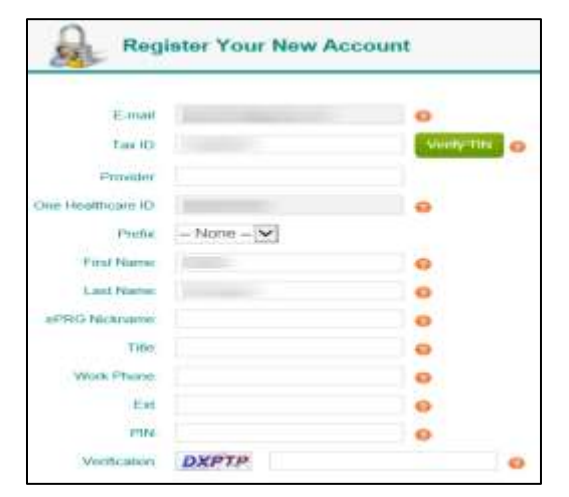

Upon successful submission, you will be redirected to the ePRG landing page to login with your One Healthcare ID.

\*\* Please Note: If you are not granted immediate access, your ePRG profile is still in review and you will be notified by email once the profile has been verified.

--- End Instructions ---

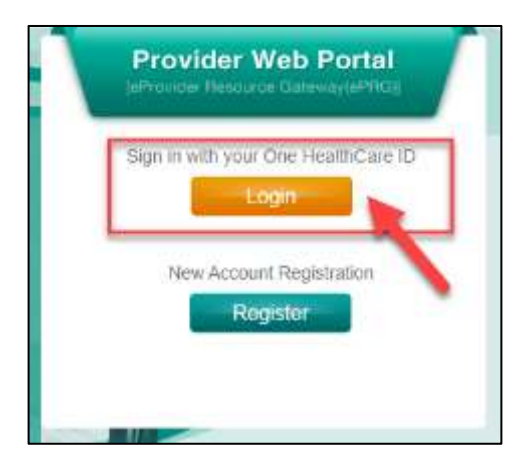

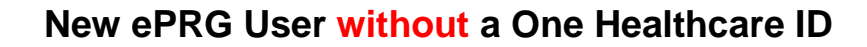

Select New Account Registration

You will be prompted to enter your Tax ID Number (TIN) for your new account. Once entered, select **Validate**.

You will be asked if you have a One Healthcare ID. Click **NO**. (Note: if you have a One Healthcare ID, go to <u>"New ePRG User with an existing</u> <u>One Healthcare ID"</u>)

Enter all required fields and select **I Agree** located at the bottom of the **Create One Healthcare ID** page. You will be prompted to verify your email address by entering the 10digit access code sent to you.

3

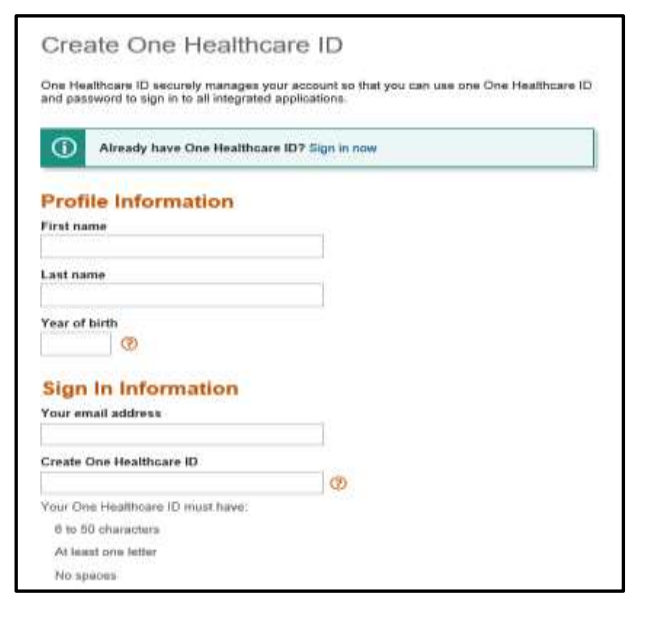

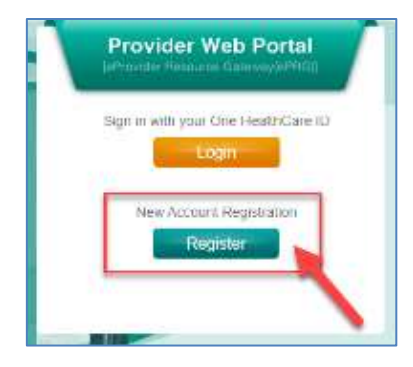

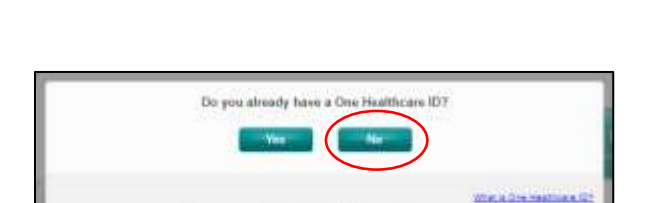

Please enter the Tax ID Number (TIN) for your new account:

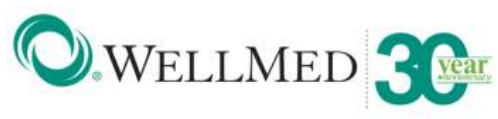

## **ePRG Registration Instructions**

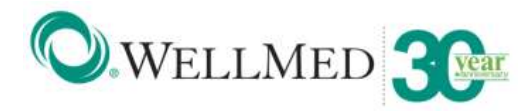

You will receive an automated email from noreply@onehealthcareid.com with your one time access code.

You can copy and paste the 10-digit access code then select **Next.** 

| One Healthcare 🔟                                                                                                    |
|----------------------------------------------------------------------------------------------------|
| Access Code Notification                                                                                                    |
| You requested a one-tune access code to log into your member account. Please enter the<br>following access code within the next 10 minutes, and click Solmit: |
| Your One-Time Access Code: XXXXXX                                                                                                    |
| This is an automated email. Please do not ruply to this message. If you have any questions, please contact One Healthcare ID IT Help Desk.                    |
| Note: Option ID is being rebrasided as One Healthcare ID. Although the look is changing, all of<br>your Option ID credentials remain the same as before.      |
| Thank you.                                                                                                    |
| Our Healthcare ID                                                                                                    |
|                                                                                                    |

Select **I Agree** to grant permission to share your account information with ePRG.

| Share My One Healthcare ID                                                                                                    |
|----------------------------------------------------------------------------------------------------|
| Unity your One HeadPoints (D to stay in to electronic Provider Resource Enterence manus that<br>electronic Provider Resource California uses your Crie Traditrices (C account Information to<br>welly your access the stars the information with electronic Provider Resource Stateway                                                                                                    |
| - Chaitheathrais (C)<br>- Naine<br>- Ernel attrace                                                                                                    |
| By sliving I Agree                                                                                                    |
| Tou give One Headmans ID partitiation to share your associat information with electronic<br>Physicial Resource Ordenany.     You astronomizing that your associat information is being provided to electronic Provide<br>Resource Ordenany and it is adjust to the electronic Provide Resource Ordenany princip<br>partity; and      To activate legal that the electronic Provide Resource Ordenany princip<br>partity; and      To activate legal that the electronic Provide Resource Ordenany princip princip<br>Other efforts the Orden Researce Ordenany partity. |
| (Agent) (Inst                                                                                                    |

You will be redirected to the ePRG Registration landing page, review the **HIPAA Privacy Statement** and click **Agree.** 

Click **Verify TIN** and select a provider, continue to complete all fields and **Submit** 

Upon successful submission, you will be redirected to the ePRG landing page to login with your One Healthcare ID.

\*\* Please Note: If you are not granted immediate access, your ePRG profile is still in review and you will be notified by email once the profile has been verified.

--- End Instructions ---

4

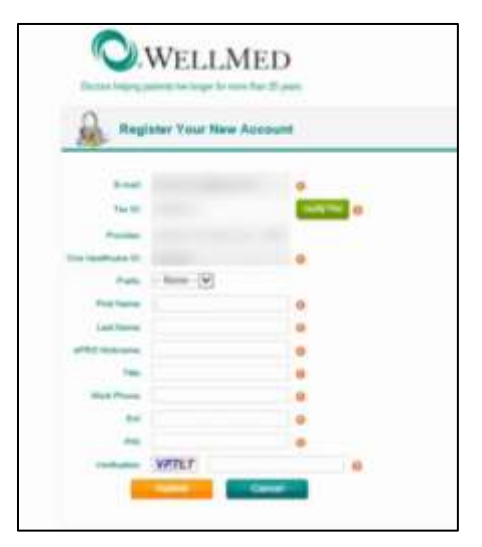

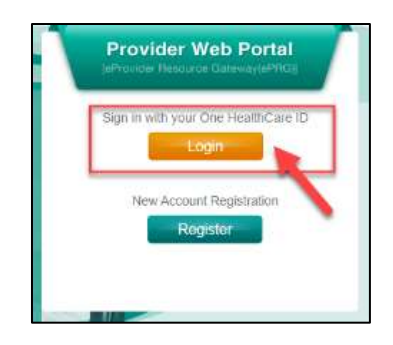